República de Panamá

Secretaria Nacional de Ciencia, Tecnología e innovación Oficina de Desarrollo Institucional

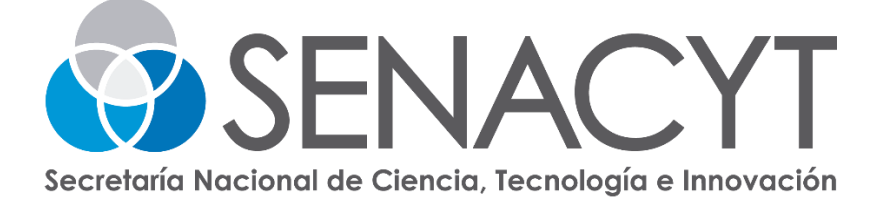

# GUÍA PARA EL REGISTRO ÚNICO DE PERFIL EN LA PLATAFORMA DE CONVOCATORIAS HELENA

noviembre de 2024

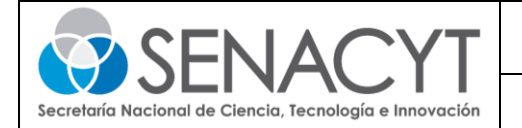

### INDICE

| ntroducción                                                                 | 3 |
|-----------------------------------------------------------------------------|---|
| Objetivo                                                                    | 3 |
| ¿Cómo crear mi cuenta de usuario en la plataforma Helena de la SENACYT?     | 4 |
| ¿Cómo completo mi perfil de usuario en Helena de la SENACYT?                | 8 |
| ¿Cómo completo mi Registro Único de Perfil en Helena para participar de las |   |
| convocatorias de la SENACYT como persona natural?                           | 1 |
| Cómo completo mi Registro Único de Perfil en Helena para participar de las  |   |
| convocatorias de la SENACYT como persona jurídica?1                         | 6 |

| Elaboró:      | Revisó:         | Aprobó:     |
|---------------|-----------------|-------------|
| Valery Romero | Dora Santamaria | Irma Ocaña  |
| Consultora    | Analista        | <u>Jefe</u> |

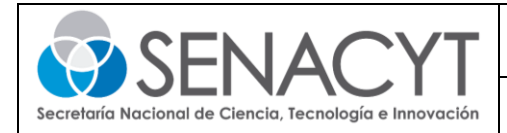

### Introducción

La Secretaría Nacional de Ciencia, Tecnología e Innovación (SENACYT) en su plan de modernización tecnológica desarrolló una Herramienta en Línea para Evaluación de Actividades de CTI (Helena), la cual tiene el propósito de incorporar una solución web moderna y actualizada para la aplicación, monitoreo y seguimiento de convocatorias, brindando accesibilidad a los beneficiarios (personas e instituciones), trazabilidad de las solicitudes y una rápida y oportuna respuesta, siempre enmarcados dentro de las estrategias de país, mejores prácticas y gobiernos enfocados en la ciudadanía.

# Objetivo

El objetivo de esta guía es informar a los nuevos usuarios de una manera ilustrativa, con los pasos a seguir para realizar debidamente el Registro Único de Perfil para participar de las convocatorias de la SENACYT a través de la plataforma Helena como persona natural y/o como persona jurídica.

#### Dirigido

- Estudiantes
- Investigadores
- Docentes
- Empresas
- Emprendedores
- Centros de investigación
- Universidades
- Entre otros

| Elaboró:          | Revisó:         | Aprobó:    |
|-------------------|-----------------|------------|
| Valery Romero     | Dora Santamaria | Irma Ocaña |
| <u>Consultora</u> | Analista        | Jefe       |

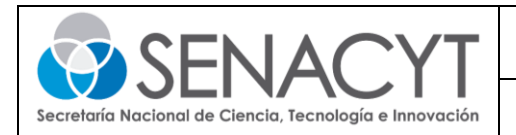

# ¿Cómo crear mi cuenta de usuario en la plataforma Helena de la SENACYT?

- 1) Ingresa al sitio Web <a href="https://helena.senacyt.gob.pa/">https://helena.senacyt.gob.pa/</a>
- 2) Seleccione la palabra "REGISTRATE", accede al formulario de registro de la plataforma y completa las siguientes secciones:

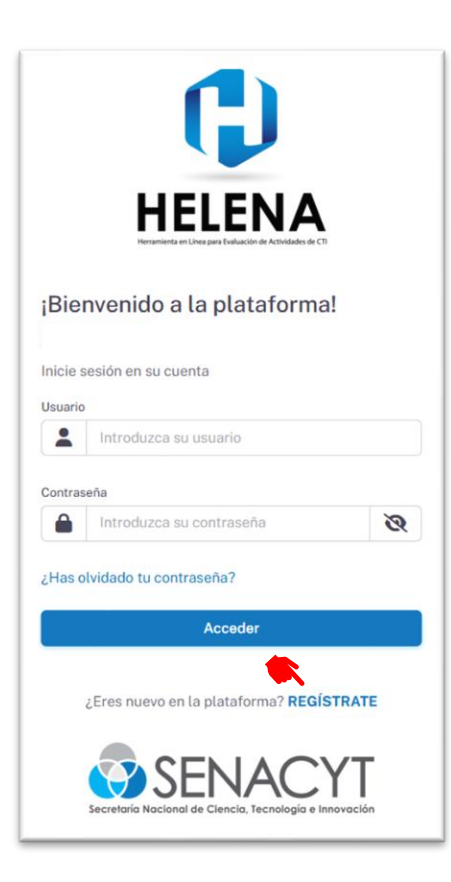

| Elaboró:      | Revisó:         | Aprobó:    |
|---------------|-----------------|------------|
| Valery Romero | Dora Santamaria | Irma Ocaña |
| Consultora    | Analista        | Jefe       |

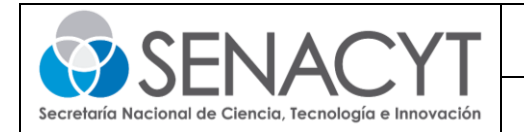

 a. En datos de validación, seleccione tipo de documento y coloque los datos de su documento de identidad como el número y fecha de nacimiento.

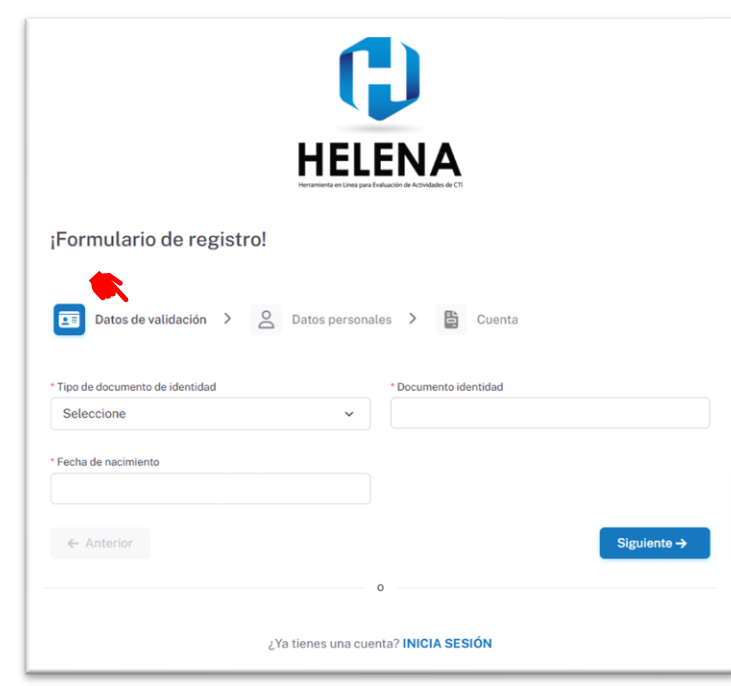

b. En datos personales, complete los campos solicitados con su primer nombre y apellido, país de nacimiento y residencia, número celular y tipo de perfil que desea crear.

|                           | Herramienta en Línea para |                          |
|---------------------------|---------------------------|--------------------------|
| Formulario de registrol   |                           |                          |
| i ormatario de registi 0: | -                         |                          |
| Datos de validación 🔉 💽   |                           | les ) 🕒 Cuenta           |
|                           | Paros persona             | us / E Cuenta            |
| Primer Nombre             |                           | * Primer Apellido        |
| Ingrese su nombre         |                           | Ingrese su apellido      |
| País de nacimiento        |                           | Celular                  |
| Seleccione                | ~                         | <b>₩. +507</b> 6123-4567 |
| País de residencia        |                           | * Tipo de perfil 🛐       |
|                           |                           | • •                      |

| Elaboró:          | Revisó:         | Aprobó:    |
|-------------------|-----------------|------------|
| Valery Romero     | Dora Santamaria | Irma Ocaña |
| <u>Consultora</u> | Analista        | Jefe       |

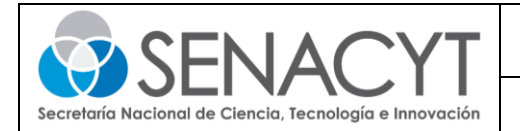

c. Cuenta, coloque un usuario y contraseña con el cual accederá a la plataforma en la pantalla de inicio, también deberá escribir un correo electrónico para recibir notificaciones directamente desde Helena.

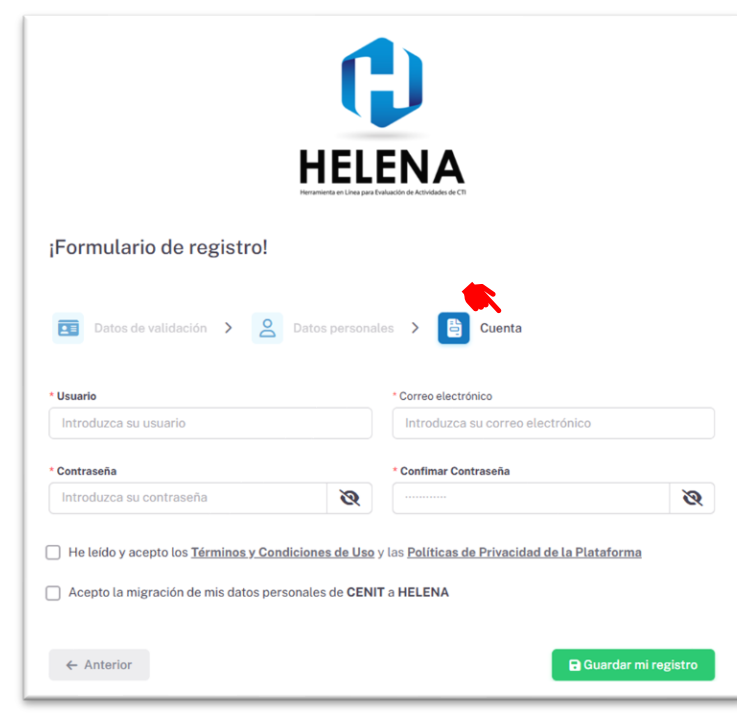

3) Una vez completado el formulario de registro, recibirá una notificación indicando que su registro fue creado exitosamente. Pulse "OK" para continuar.

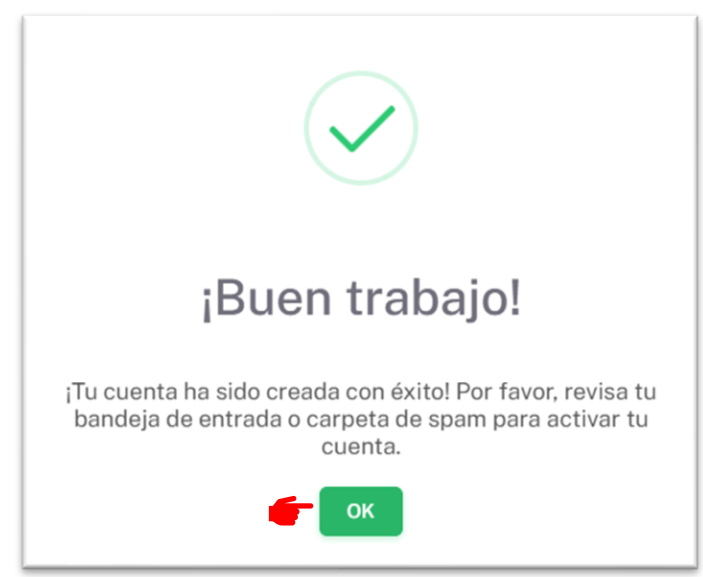

| Elaboró:          | Revisó:         | Aprobó:    |
|-------------------|-----------------|------------|
| Valery Romero     | Dora Santamaria | Irma Ocaña |
| <u>Consultora</u> | Analista        | Jefe       |

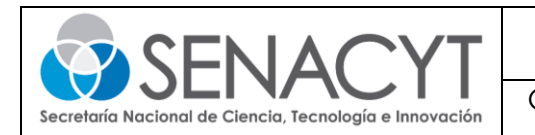

4) Cuando reciba la notificación en su correo electrónico, deberá activar su cuenta.

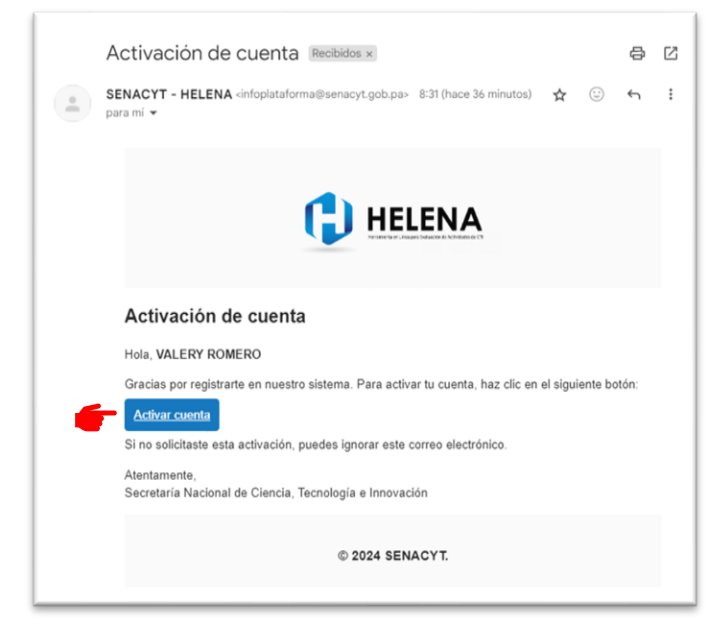

5) Por ultimo, aparecerá la siguiente pantalla confirmando la activación de su cuenta de la plataforma Helena.

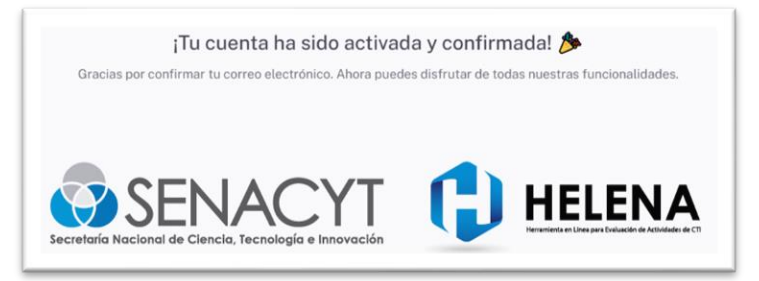

| Elaboró:          | Revisó:         | Aprobó:     |
|-------------------|-----------------|-------------|
| Valery Romero     | Dora Santamaria | Irma Ocaña  |
| <u>Consultora</u> | Analista        | <u>Jefe</u> |

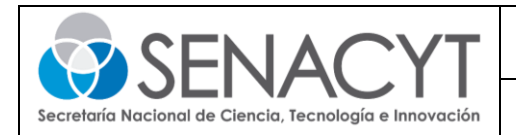

# ¿Cómo completo mi perfil de usuario en Helena de la SENACYT?

 Accede al sitio Web <u>https://helena.senacyt.gob.pa/</u>, coloca el usuario y contraseña. Una vez accede al perfil creado, selecciona el cuadro azul con la palabra "EDITAR PERFIL" y complete las secciones que aparecen en la parte superior.

|                          | YT 🛟 HELENA                                                                                                    |                                                                              | VR              |
|--------------------------|----------------------------------------------------------------------------------------------------|------------------------------------------------------------------------------|-----------------|
| 📰 Portal                 | Perfil                                                                                                    | Jurídicos                                                                    |                 |
|                          |                                                                                                    | CON PASO FIRME                                                               | - Ser           |
|                          | VALERY RO                                                                                                    | DMERO                                                                        |                 |
|                          | ESTUDIANTE                                                                                                    | •                                                                            | C EDITAR PERFIL |
|                          | 🛓 MI PERFIL                                                                                                    | 🛱 FORMACIÓN ACADÉMICA 🎍 DIVULGACIÓN CIENTÍFICA Y NO CIENTÍFICA 🖪 TRAYECTORIA |                 |
|                          |                                                                                                    |                                                                              |                 |
|                          |                                                                                                    |                                                                              |                 |
|                          |                                                                                                    |                                                                              |                 |
| CONV                     | OCATORIAS                                                                                                    | DATOS PERSONALES                                                             | >               |
| CONV                     | OCATORIAS                                                                                                    | DATOS PERSONALES<br>DOMICILIO                                                | >               |
| CONV                     | OCATORIAS<br>OLICADAS                                                                                                    | DATOS PERSONALES<br>DOMICILIO<br>CONTACTO                                    | ><br>><br>>     |
| CONV                     | VOCATORIAS<br>O<br>VOCATORIAS<br>ROBADAS<br>O                                                                                                    | DATOS PERSONALES<br>DOMICILIO<br>CONTACTO<br>DETALLES ADICIONALES            | ><br>><br>>     |
|                          | VOCATORIAS<br>PLICADAS<br>PLICADAS<br>PLIC | DATOS PERSONALES<br>DOMICILIO<br>CONTACTO<br>DETALLES ADICIONALES            | > > >           |
| CONV<br>AF<br>CONVC<br>P | OCATORIAS<br>LICADAS<br>O<br>OCATORIAS<br>ROBADAS<br>O<br>DCATORIAS EN<br>ROCESO                                                                                                    | DATOS PERSONALES<br>DOMICILIO<br>CONTACTO<br>DETALLES ADICIONALES            | ><br>><br>>     |
|                          | VOCATORIAS<br>LLICADAS<br>0<br>VOCATORIAS<br>ROBADAS<br>0<br>VOCATORIAS EN<br>ROCESO<br>0<br>CONECTO                                                                                                    | DATOS PERSONALES<br>DOMICILIO<br>CONTACTO<br>DETALLES ADICIONALES            | > > >           |
|                          | VOCATORIAS<br>VLICADAS<br>O<br>VOCATORIAS<br>ROBADAS<br>O<br>COLATORIAS<br>ROBADAS<br>O<br>COLESO<br>O<br>CONECTO<br>SCABGAR CV                                                                                                    | DATOS PERSONALES<br>DOMICILIO<br>CONTACTO<br>DETALLES ADICIONALES            | > > >           |

| Elaboró:          | Revisó:         | Aprobó:     |
|-------------------|-----------------|-------------|
| Valery Romero     | Dora Santamaria | Irma Ocaña  |
| <u>Consultora</u> | Analista        | <u>Jefe</u> |

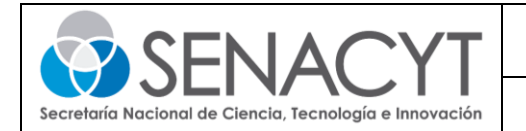

a. En datos personales, añada la información personal solicitada, si desea colocar una foto personal puede dar clic en "Subir nueva foto".

| Subir nu<br>Se permiter                                                                                                    | eva foto<br>n archivos JPG o PNG. Tamaño máxim                                                    | o de 800 KB                                                              |
|----------------------------------------------------------------------------------------------------|---------------------------------------------------------------------------------------------------|--------------------------------------------------------------------------|
| * Primer Nombre:                                                                                                    | Segundo Nombre:                                                                                   | * Primer Apellido:                                                       |
| VALERY                                                                                                    |                                                                                                   | ROMERO                                                                   |
| Segundo Apellido:                                                                                                    | * Fecha de Nacimiento:                                                                            | * País de Nacimiento:                                                    |
|                                                                                                    |                                                                                                   | ~                                                                        |
| * Sexo:                                                                                                    | Estado Civil:                                                                                     | Discapacidad:                                                            |
| Femenino 🗸                                                                                                    | Seleccione ~                                                                                      | No 🗸                                                                     |
| País de Expedición:                                                                                                    | Tipo de documento de                                                                              | Cédula                                                                   |
| Panamá v                                                                                                    | identidad:                                                                                        |                                                                          |
|                                                                                                    |                                                                                                   |                                                                          |
| * Tipo de perfil<br>Estudiante ×                                                                                                    |                                                                                                   |                                                                          |
| * Tipo de perfil<br>Estudiante ×<br>Líneas de Investigación:                                                                                                    |                                                                                                   |                                                                          |
| * Tipo de perfil<br>Estudiante ×<br>Líneas de Investigación: ()<br>Matemáticas ×                                                                                       |                                                                                                   |                                                                          |
| * Tipo de perfil<br>Estudiante ×<br>Líneas de Investigación:<br>Matemáticas ×<br>* ¿Pertenece al SNI?:<br>*                                                            | Categorización                                                                                    |                                                                          |
| * Tipo de perfil<br>Estudiante «<br>Líneas de Investigación: ()<br>Matemáticas «<br>* Pertenece al SNI?: ()<br>*<br>* Lizbecario SENACYT?: ()                          | Categorización                                                                                    | Enlace de CONECTO:                                                       |
| * Tipo de perfil<br>Estudiante *<br>Líneas de Investigación: ()<br>Matemáticas *<br>* Pertenece al SNI?: ()<br>*<br>*<br>¿Exbecario SENACYT?: ()<br>*                  | Categorización<br>Enlace de ORCID:<br>Ingrese su enlace de perfil (                               | Enlace de CONECTO:                                                       |
| Tipo de perfil<br>Estudiante ×<br>Líneas de Investigación: ()<br>Matemáticas ×<br>'; ¿Pertenece al SNI?: ()<br>*<br>*<br>Exbecario SENACYT?: ()<br>Enlace de LinkedIn: | Categorización<br>Enlace de ORCID:<br>Ingrese su enlace de perfil (<br>Enlace de Google Schoolar: | Enlace de CONECTO:<br>Ingrese su enlace de perfil (<br>Enlace de Scopus: |

| Elaboró:          | Revisó:         | Aprobó:    |
|-------------------|-----------------|------------|
| Valery Romero     | Dora Santamaria | Irma Ocaña |
| <u>Consultora</u> | Analista        | Jefe       |

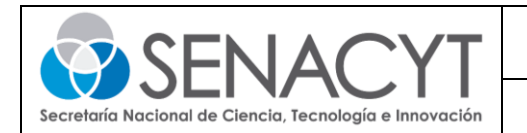

b. En contacto, complete los datos solicitados donde desea ser contactado de forma directa.

| Correo Electrónico:     | Correo Electrónico (opcional): | Celular (Personal) |
|-------------------------|--------------------------------|--------------------|
|                         |                                | •                  |
| Otro Celular            | * Teléfono (Fijo)              |                    |
| <b>↓</b> +507 6123-4567 |                                |                    |

c. En domicilio, añadir datos del lugar donde reside.

| * País de residencia: | * Provincia: | * Distrito | c |
|-----------------------|--------------|------------|---|
|                       | <b>~</b>     | ~          | ~ |
| Corregimiento:        |              |            |   |
|                       | ~            |            |   |
|                       |              |            |   |
| Urbanización:         |              |            |   |
|                       |              |            |   |
| Calle:                |              |            |   |
|                       |              |            |   |
| Calle:                |              |            |   |

d. Las preguntas es una sección para responder con "Si" y "No".

| ¿Cuenta con tesis?                      |   | * ¿Cuenta con Publicació | ones?           |
|-----------------------------------------|---|--------------------------|-----------------|
| Sí                                      | ~ | No                       | ~               |
| * ¿Cuenta con Desarrollos Tecnológicos? |   | * ¿Cuenta con exposicio  | nes y/o posters |
| Sí                                      | ~ | No                       | ~               |

Por último, pulse "Actualizar" y estará completo el perfil de usuario en Helena.

| Elaboró:          | Revisó:         | Aprobó:    |
|-------------------|-----------------|------------|
| Valery Romero     | Dora Santamaria | Irma Ocaña |
| <u>Consultora</u> | Analista        | Jefe       |

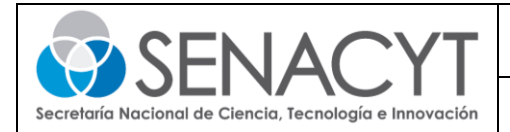

# ¿Cómo completo mi Registro Único de Perfil en Helena para participar de las convocatorias de la SENACYT como persona natural?

1) Ingrese al sitio Web <u>https://helena.senacyt.gob.pa/</u> coloque el usuario y contraseña con el cuál se registró anteriormente, pulse "Acceder".

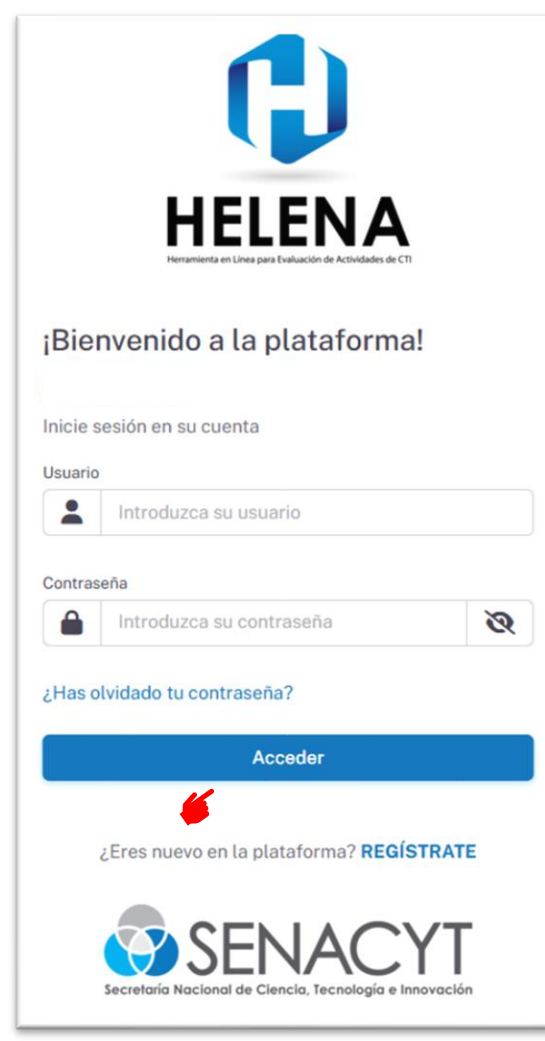

| Elaboró:          | Revisó:         | Aprobó:    |
|-------------------|-----------------|------------|
| Valery Romero     | Dora Santamaria | Irma Ocaña |
| <u>Consultora</u> | Analista        | Jefe       |

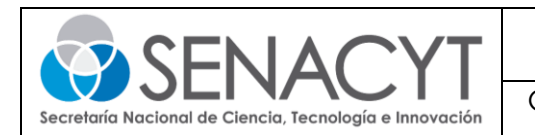

2) Acceda al perfil creado y complete la información de las secciones requeridas.

| 4                                                                                                    | CON PAGE FIRME                                                    | E.          |
|----------------------------------------------------------------------------------------------------|-------------------------------------------------------------------|-------------|
| VALERY RO                                                                                              | DMERO                                                             |             |
| ESTUDIANTE                                                                                             | 🖌 🔦                                                               | E EDITAR PE |
| 🔔 MI PERFIL                                                                                            | FORMACIÓN ACADÉMICA 🎍 DIVULGACIÓN CIENTÍFICA Y NO CIENTÍFICA      | YECTORIA    |
|                                                                                                    |                                                                   |             |
|                                                                                                    |                                                                   |             |
| CONVOCATORIAS                                                                                          | DATOS PERSONALES                                                  | >           |
| CONVOCATORIAS<br>APLICADAS                                                                             | DATOS PERSONALES                                                  | >           |
| CONVOCATORIAS<br>APLICADAS<br>©<br>CONVOCATORIAS<br>APROBADAS                                          | DATOS PERSONALES<br>DOMICILIO<br>CONTACTO                         | >           |
| CONVOCATORIAS<br>APLICADAS<br>©<br>CONVOCATORIAS<br>APROBADAS<br>©                                     | DATOS PERSONALES<br>DOMICILIO<br>CONTACTO<br>DETALLES ADICIONALES | > >         |
| CONVOCATORIAS<br>APLICADAS<br>©<br>CONVOCATORIAS<br>APROBADAS<br>©<br>CONVOCATORIAS EN<br>PROCESO      | DATOS PERSONALES<br>DOMICILIO<br>CONTACTO<br>DETALLES ADICIONALES | > > >       |
| CONVOCATORIAS<br>APLICADAS<br>©<br>CONVOCATORIAS<br>APPOGADAS<br>©<br>CONVOCATORIAS EN<br>PROCESO<br>© | DATOS PERSONALES<br>DOMICILIO<br>CONTACTO<br>DETALLES ADICIONALES | > > >       |

a. En formación académica, pulse "+ AÑADIR" para desplegar la pantalla y completar la información solicitada. Luego haga clic en "Guardar".

| Formación.                                                                                                    |                            | * Título obtenido: |
|----------------------------------------------------------------------------------------------------|----------------------------|--------------------|
| Seleccione                                                                                                    | ~                          |                    |
| Entidad:                                                                                                    |                            | * País:            |
|                                                                                                    |                            | Seleccione v       |
| Ciudad:                                                                                                    |                            | * Fecha de inicio: |
|                                                                                                    |                            |                    |
| Fecha de finalización:                                                                                                    |                            | Actualmente        |
|                                                                                                    | <b>C</b> 1                 |                    |
| o de la construcción de la construcción de la const | Sin archivos seleccionados | ŝ                  |
| Seleccionar archivo                                                                                                    |                            |                    |

| ia |
|----|
|    |
| a  |

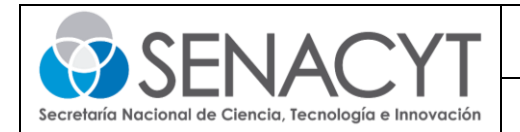

b. La sección de Divulgación científica y no científica, aparecerá de acuerdo con la respuesta colocada en la sección de preguntas. Esta sección se requiere completar la información sobre la tesis y/o desarrollos tecnológicos, pulse "+ AÑADIR" para desplegar la pantalla y completar la información solicitada. Luego haga clic en "Guardar".

| Formación:                                                    | * Entidad:            |
|---------------------------------------------------------------|-----------------------|
| Seleccione                                                    | •                     |
| Título:                                                       | * Año de publicación: |
|                                                               | Seleccione ~          |
| Palabras clave:<br>Ingresa palabras clave separadas por comas |                       |
| Entidades aliadas:                                            |                       |
| Ingresa entidades aliadas senaradas nor com                   | as                    |
| ingresa entitudues attautas separadas por com                 |                       |

| Tipo de desarrollo:                 |   |            |   |
|-------------------------------------|---|------------|---|
| Seleccione                          |   |            | ~ |
| Autores:                            |   |            |   |
| Ingresa autores separados por comas |   |            |   |
| Título:                             |   |            |   |
| Figuras de propiedad intelectual:   |   | * Año:     |   |
| Seleccione                          | ~ | Seleccione | ~ |

| Elaboró:          | Revisó:         | Aprobó:    |
|-------------------|-----------------|------------|
| Valery Romero     | Dora Santamaria | Irma Ocaña |
| <u>Consultora</u> | Analista        | Jefe       |

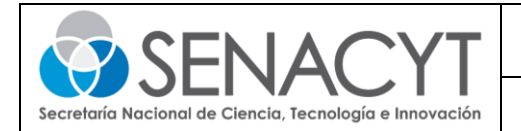

c. Trayectoria, en esta sección se requiere completar la información de proyectos previos, afiliaciones, experiencia profesional, premios y/o reconocimientos, pulse "+ AÑADIR" para desplegar la pantalla y completar la información solicitada. Al finalizar haga clic en "Guardar".

| * Entidad financiadora:         |                   | Código de proyecto:              |
|---------------------------------|-------------------|----------------------------------|
| Seleccione                      | ~                 |                                  |
| * Tipo de proyecto:             |                   |                                  |
| Seleccione                      | ~                 |                                  |
| * Título:                       |                   |                                  |
| * Área de conocimiento:         |                   |                                  |
| Seleccione                      |                   | ~                                |
| * Monto total (B/.):            |                   | * Fecha de inicio:               |
| Fecha de finalización:          |                   | * Duración del proyecto (Meses): |
|                                 |                   |                                  |
| Entidades participantes:        |                   |                                  |
| Ingresa entidades participantes | separadas por com | 35                               |
| * Tipo de participación:        |                   | ~                                |
|                                 |                   |                                  |
| Detaile de participación:       |                   |                                  |
| Enlace del provecto:            |                   |                                  |
|                                 |                   |                                  |
|                                 |                   | Cancelar Cancelar                |
|                                 |                   | Cancelar                         |
|                                 |                   |                                  |
|                                 |                   |                                  |
| dir Afiliación                  |                   |                                  |
| idad:                           |                   | * Fecha inicio:                  |
|                                 |                   |                                  |
|                                 |                   |                                  |

⊘ Guardar

Cancelar

| Elaboró:          | Revisó:         | Aprobó:     |
|-------------------|-----------------|-------------|
| Valery Romero     | Dora Santamaria | Irma Ocaña  |
| <u>Consultora</u> | Analista        | <u>Jefe</u> |

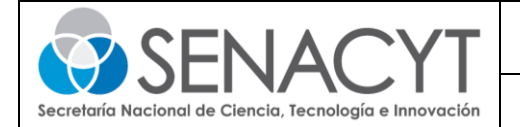

| * Entidad:     | * Cargo:           |
|----------------|--------------------|
| * País:        | * Fecha de inicio: |
| Seleccione     | ~                  |
| * Fecha final: | Actualmente        |
|                |                    |

| Nombre de la distinción: |   |            |   |
|--------------------------|---|------------|---|
| País:                    |   | * Año:     |   |
| Seleccione               | ~ | Seleccione | ~ |
|                          |   |            |   |
|                          |   |            |   |

| Elaboró:      | Revisó:         | Aprobó:    |
|---------------|-----------------|------------|
| Valery Romero | Dora Santamaria | Irma Ocaña |
| Consultora    | Analista        | Jefe       |

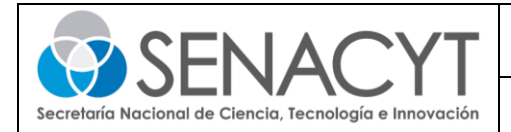

# ¿Cómo completo mi Registro Único de Perfil en Helena para participar de las convocatorias de la SENACYT como persona jurídica?

1) Ingrese al sitio Web <u>https://helena.senacyt.gob.pa/</u> coloque el usuario y contraseña con el cual se registró anteriormente, haga clic en "Acceder".

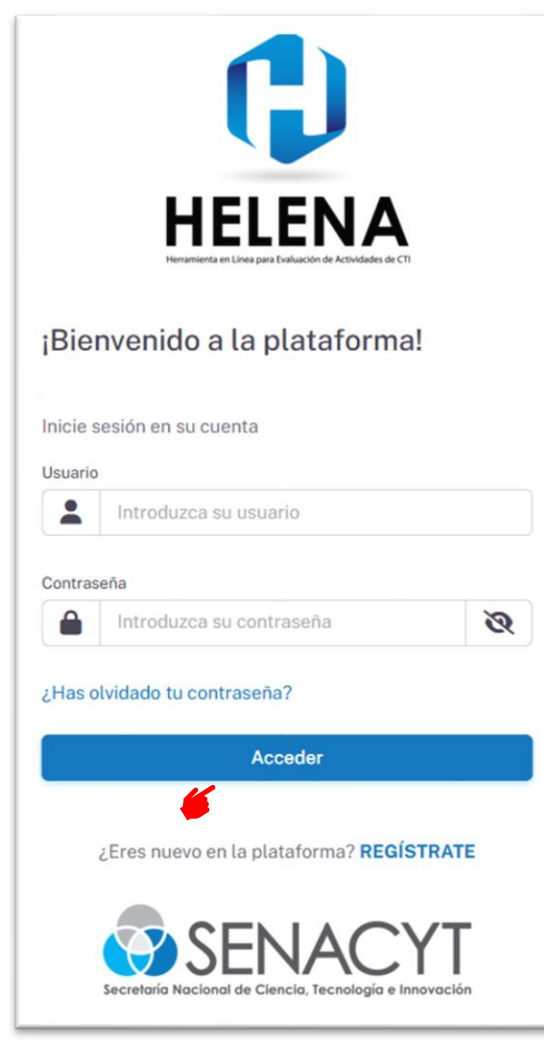

| Elaboró:          | Revisó:         | Aprobó:    |
|-------------------|-----------------|------------|
| Valery Romero     | Dora Santamaria | Irma Ocaña |
| <u>Consultora</u> | Analista        | Jefe       |

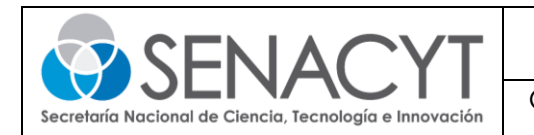

2) Acceda al perfil proponente, pulse la palabra "Jurídicos" ubicado en la parte superior.

| 📰 Portal 🔚 Perfil                                                                                      | Jurídicos                                                                    |             |
|----------------------------------------------------------------------------------------------------|------------------------------------------------------------------------------|-------------|
|                                                                                                    |                                                                              |             |
|                                                                                                    |                                                                              |             |
|                                                                                                    |                                                                              |             |
|                                                                                                    |                                                                              |             |
| VALERY R                                                                                               | OMERO                                                                        |             |
|                                                                                                    | 0                                                                            | 🕑 EDITAR PE |
|                                                                                                    |                                                                              |             |
| 🛕 MI PERFIL                                                                                            | 🖡 FORMACIÓN ACADÉMICA 🎂 DIVULGACIÓN CIENTÍFICA Y NO CIENTÍFICA 🔹 TRAYECTORIA |             |
|                                                                                                    |                                                                              |             |
|                                                                                                    |                                                                              |             |
|                                                                                                    |                                                                              |             |
| CONVOCATORIAS                                                                                          |                                                                              |             |
| CONVOCATORIAS<br>APLICADAS                                                                             | DATOS PERSONALES                                                             | >           |
| CONVOCATORIAS<br>APLICADAS                                                                             | DATOS PERSONALES<br>DOMICILIO                                                | >           |
| CONVOCATORIAS<br>APLICADAS<br>O<br>CONVOCATORIAS                                                       | DATOS PERSONALES<br>DOMICILIO                                                | >           |
| CONVOCATORIAS<br>APLICADAS<br>O<br>CONVOCATORIAS<br>APROBADAS                                          | DATOS PERSONALES<br>DOMICILIO<br>CONTACTO                                    | >           |
| CONVOCATORIAS<br>APLICADAS<br>©<br>CONVOCATORIAS<br>APROBADAS                                          | DATOS PERSONALES<br>DOMIGILIO<br>CONTACTO<br>DETALLES ADICIONALES            | > > >       |
| CONVOCATORIAS<br>APLICADAS<br>©<br>CONVOCATORIAS<br>APROBADAS<br>©<br>CONVOCATORIAS EN<br>PROCESO      | DATOS PERSONALES<br>DOMIGILIO<br>CONTACTO<br>DETALLES ADICIONALES            | ><br>><br>> |
| CONVOCATORIAS<br>APLICADAS<br>©<br>CONVOCATORIAS<br>APROBADAS<br>©<br>CONVOCATORIAS EN<br>PROCESO      | DATOS PERSONALES<br>DOMIGILIO<br>CONTACTO<br>DETALLES ADICIONALES            | > > >       |
| CONVOCATORIAS<br>APLICADAS<br>©<br>CONVOCATORIAS<br>APROBADAS<br>©<br>CONVOCATORIAS EN<br>PROCESO      | DATOS PERSONALES<br>DOMICILIO<br>CONTACTO<br>DETALLES ADICIONALES            | > > >       |
| CONVOCATORIAS<br>APLICADAS<br>©<br>CONVOCATORIAS<br>APROBADAS<br>©<br>CONVOCATORIAS EN<br>PROCESO<br>© | DATOS PERSONALES<br>DOMICILIO<br>CONTACTO<br>DETALLES ADICIONALES            | > > >       |

3) Pulse "+ Añadir nueva empresa" para acceder al formulario de registro único de persona jurídica el cual se divide en las siguientes secciones:

| Portal 🔳 Perfil 📕 Juridico | s     |                                          |                                            |
|----------------------------|-------|------------------------------------------|--------------------------------------------|
| istado de Empresa          |       |                                          | + Añadir nueva empresa                     |
| ostrar 10 🗸 registros      |       | Búsqueda general: Escriba para buscar    | C Rofrescar d Limpiar filtros C Exportar V |
| Razón social               | R.U.C | Tipo de Sociedad/Entidad                 | Fecha Inicio Actividades                   |
|                            |       | Ningún registro disponible en esta tabla |                                            |

| Elaboró:          | Revisó:         | Aprobó:    |
|-------------------|-----------------|------------|
| Valery Romero     | Dora Santamaria | Irma Ocaña |
| <u>Consultora</u> | Analista        | Jefe       |

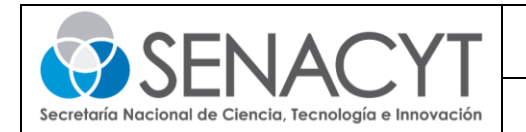

a. Datos de constitución, en esta sección se añaden los datos específicos de la empresa a registrar. Haga clic en "Siguiente  $\rightarrow$ " para continuar con el formulario.

| SENACYT () HELENA            |                                         | VR                             |
|------------------------------|-----------------------------------------|--------------------------------|
| Empresa / Nueva Empresa      |                                         |                                |
| DATOS DE CONSTITUCIÓN > ♀    | UBICACIÓN > 🏳 SECTOR ECÓNOM             | co                             |
| RUC                          | Dígito Verificador                      | * Rollo/Tomo                   |
| Folio/Imagen                 | * Asiento/Ficha                         | Razón Social                   |
| Razón Comercial              | * Número Aviso Operación                | * Fecha del aviso de operación |
| Fecha de inicio de actividad | *Tipo de Persona Jurídica<br>Seleccione | *Tipo de Beneficiario          |
| Fecha de Inscripción         | * Documento de Inscripción              |                                |
| ← Anterior                   | Seconde a CINO SIL al CINOS S           | Sirulante ->                   |

b. Ubicación, en esta sección se añaden los datos donde se ubica la empresa a registrar. Haga clic en "Siguiente  $\rightarrow$ " para continuar con el formulario:

| Empresa / Nueva Empresa                                                                                                    |          |
|----------------------------------------------------------------------------------------------------|----------|
| Provincia Provincia Plustrito Provincia Seleccione Calle Calle Ca |          |
| * Provincia     * Distrito     * Corregimiento       Seleccione         * Ubanización     * Calle     * Latitud       * Longitud     * Longitud     * Longitud                                                                                                    |          |
| Seleccione                                                                                                    |          |
| Urbanización     * Calle     * Lastud       * Longitud     * Longitud     * Longitud                                                                                                    | ~        |
| *Longitud                                                                                                    |          |
| Longitud                                                                                                    |          |
| Introduzes ubiansión Casale Mans                                                                                                    |          |
| плиоцодка инсаскоп оснодне тарке                                                                                                    |          |
| ← Anterior 📻 Sig                                                                                                    | uiente → |

| Elaboró:          | Revisó:         | Aprobó:    |
|-------------------|-----------------|------------|
| Valery Romero     | Dora Santamaria | Irma Ocaña |
| <u>Consultora</u> | Analista        | Jefe       |

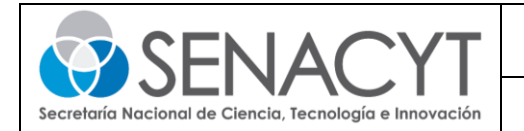

c. Sector económico, se añaden los datos solicitados. Al finalizar el formulario pulse en "Guardar" y ya estará registrada la empresa en la plataforma de convocatoria.

| mpresa / Nueva Empresa              |                      |   |
|-------------------------------------|----------------------|---|
| DATOS DE CONSTITUCIÓN > 💡 UBICACIÓN | > D SECTOR ECÓNOMICO |   |
| Categoría                           | * Grupo              |   |
|                                     | ~                    | ~ |
| División                            | Descripción          |   |
|                                     |                      |   |

| Elaboró:          | Revisó:         | Aprobó:    |
|-------------------|-----------------|------------|
| Valery Romero     | Dora Santamaria | Irma Ocaña |
| <u>Consultora</u> | Analista        | Jefe       |